# **Maryland Hospice Survey**

Prepared for

# myUnity Essentials Financial

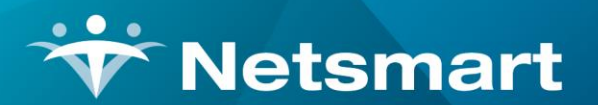

#### www.ntst.com

11100 Nall Avenue Overland Park, KS 66211 800.842.1973

© 2020 Netsmart Technologies, Inc. Confidential and Proprietary to Netsmart Technologies, Inc.

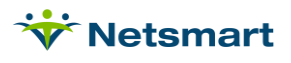

# **Table of Contents**

| Overview                                    | 1  |
|---------------------------------------------|----|
| Part 1                                      | 1  |
| Section C1a, Column B Carry Over Patients   | 1  |
| Section C1a, C-H Admits by Facility         | 2  |
| Section C1a, I-J Deaths/Non-Deaths          | 4  |
| Section C1b, B Readmits during Year         | 6  |
| Section C1b, C Readmits from Prior Years    | 7  |
| Section C1b, D-G Non-Death Discharges       | 7  |
| Section C2 Referrals                        | 8  |
| Section C3a Average Daily Census            | 8  |
| Section C3b Average Length of Stay          | 10 |
| Section C3c Median Length of Stay Days      | 11 |
| Section C3d&e, Deceased/Discharged Patients | 12 |
| Section D1/D2 Age & Gender                  | 14 |
| D3/D4 Ethnicity & Race                      | 15 |
| D5 Special Populations                      | 17 |
| D6 Admissions by Location and Level of Care | 17 |
| D6 DC by Location and Level of Care/Days    | 18 |
| D7 Admits by Primary Diagnosis              | 20 |
| D7 Discharges by Primary Diagnosis/Days     | 22 |
| E1 Volunteers                               | 23 |
| E2 Bereavement Services                     | 23 |
| F1c Visits by Discipline                    | 24 |
| Part 2                                      | 25 |
|                                             |    |

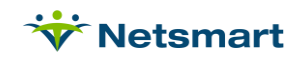

# Overview

This document details the reports myUnity Essentials Financial provides for the annual Maryland Health Care Commission State Survey for Hospices. The survey is broken into two parts, with separate submission deadlines for each. Visit the MHCC website for details:

https://mhcc.maryland.gov/mhcc/pages/home/surveys/surveys.aspx

A Medicare Hospice Survey System Report Group can be made available under **File > Report Groups** by request. Using a report group allows you to save your selections, making it faster and easier to retrieve the data when the report needs to be run. Review the <u>Report Groups User Guide</u> or contact Billing Support for assistance if needed. If using a Report Group, use the Override Dates selection to enter your agency's fiscal year, and confirm accurate selection criteria (insurances, units, etc.) via the **Alter** prior to running the report.

# Part 1

## Section C1a, Column B Carry Over Patients

Go to **Charge > Hospice LOC Report** or press the **Alter** button if running from Report Groups.

General Options tab:

Report Sequence: Patient

**Selection Type**: Unit. Select unit(s) on the Specific Includes tab.

Report Detail: leave unchecked

Billing Period: Custom

**Custom Date Selection**: Enter the last day of the prior fiscal year (ex. 12/312019 if running report for fiscal year 2020).

Hospice Insurance Type/Level of Care/Financial Class: All

Report Type: All Records

Export Report: leave un-checked

| 🖗                                                             | Hosp                                                              | Dice LOC Report                 |                                                                                          |
|---------------------------------------------------------------|-------------------------------------------------------------------|---------------------------------|------------------------------------------------------------------------------------------|
| Report Sequence:<br>Patient<br>C LOC                          | C Includes   Mor<br>Selection Typ<br>C All<br>C Patient<br>C Unit | C Insurance                     | Report Detail:<br>Patient Detail<br>Diag/Cert Detail<br>Location Detail<br>Charge Detail |
| Billing Period:<br>Custom  20<br>Hospice Insurance Ty<br>All: | 20 🜩                                                              | Custom Date S<br>From: 12/31/20 | Selection:<br>D19  To: 12/31/2019 Report Type:<br>C All Records                          |
| Level of Care:<br>All: I⊄<br>Financial Class:<br>All: I⊄      |                                                                   |                                 | C Exceptions Found C Ready To Bill  Export Report Create/Fix LOC Charges                 |
| C Preview                                                     |                                                                   |                                 | ?                                                                                        |

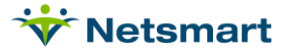

Press **Preview** and on the last page of the report use the "Patients" Grand Total for patients active on last day of prior year.

| 4/22/2021 10:32:02 AM<br>Patient Sequence<br>Custom date selection | C1a B Carry Over Patients<br>All:12/31/2019 To:12/31/2019 Home & |                                                                                                    | Page 2<br>ice Care Services  |
|--------------------------------------------------------------------|------------------------------------------------------------------|----------------------------------------------------------------------------------------------------|------------------------------|
| Taylor, Kelly - 1034                                               | 15 Melrose, Citytown NJ 04545                                    |                                                                                                    |                              |
|                                                                    |                                                                  | Tot-Bill-Amt: 157.15                                                                                                    | Tot-Days: 1                  |
| Test, Carie - 168                                                  |                                                                  |                                                                                                    |                              |
|                                                                    |                                                                  | Tot-Bill-Amt: 182.95                                                                                                    | Tot-Days: 1                  |
| Unice, Sam - 227                                                   | 51 Yes Way, Pottersville NJ 08745                                |                                                                                                    |                              |
|                                                                    |                                                                  | Tot-Bill-Amt: 226.56                                                                                                    | Tot-Days: 1                  |
| Grand Totals: Patients: 18                                         | Avg-Days: 1                                                      | Tot-Bill-Amt: 6,040.54<br>Tot-SIA-Amt: 0.00<br>Tot-MD-Amt: 0.00<br>Tot-Late-Amt: 2,131.29<br>Tot-Late-Days: 17<br>Note: Amounts Above Inclu | Tot-Days: 18<br>de Sequester |

#### Section C1a, C-H Admits by Facility

Go to Charge > Hospice LOC Report or press the Alter button if running from Report Groups.

| General Options tab:                                              | 👻 Hospice LOC Report - C1a C-H Admits by Facility 📉 🗙                                                                                                    |  |  |  |  |
|-------------------------------------------------------------------|----------------------------------------------------------------------------------------------------|--|--|--|--|
| Report Sequence: Patient                                          | General Options More Options                                                                                                    |  |  |  |  |
| <b>Selection Type</b> : All or select specific Unit(s) if needed. | Report Sequence:       Selection Type:       Report Detail:         Patient       Image: All image: All image: All |  |  |  |  |
| Report Detail: leave unchecked                                    | C LOC C Unit C C Location Detail                                                                                                    |  |  |  |  |
| Billing Period: Custom                                            | Billing Period:<br>Custom Date Selection:<br>From: 1/1/2020 To: 12/31/2020                                                                                                    |  |  |  |  |
| Custom Date Selection: Agency                                     |                                                                                                    |  |  |  |  |
| Fiscal Year                                                       | Hospice Insurance Type:                                                                                                    |  |  |  |  |
| Hospice Insurance Type: All checked                               | All: Image: Construction     Image: Construction       Level of Care:     Image: Construction       All: Image: Construction     Image: Construction       All: Image: Construction     Image: Construction                                                                                                    |  |  |  |  |
| Level of Care: All checked                                        | Unit: Export Report                                                                                                    |  |  |  |  |
| Unit: All checked                                                 | All: 🔽 📃 Treate/Fix LOC Charges                                                                                                    |  |  |  |  |
| Report Type: All Records                                          | Preview SPrint                                                                                                    |  |  |  |  |
| Export Report: unchecked                                          |                                                                                                    |  |  |  |  |

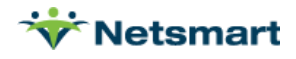

#### More Options tab:

Only Patients Admitted in Select Month: must be checked.

#### Show Location of Care Totals: must be checked

| ₩ Hospice LOC Report - C                                                                                                    | 1a C-H Admits by Facility                                                                                                    |
|----------------------------------------------------------------------------------------------------|----------------------------------------------------------------------------------------------------|
| General Options More Options                                                                                                    |                                                                                                    |
| Additional Reporting Options:<br>Only Patients with Missing LOC<br>Only Discharged Patients<br>Only Patients Admitted in Select Month<br>Only Patients with Unbilled Period Chgs<br>Only Evaluate Primary Insurance<br>Show Not-Billed Amounts<br>Include Sequester % in Billed Amount | <ul> <li>Fail if Prior Month Bill Not Paid</li> <li>Fail Certs Without All Docs Received</li> <li>Fail if UnVerified Visits Found</li> <li>Warn if Ins Not Hospice Bill Method</li> </ul> |
| Sub-Report Options:<br>C No Sub-Reports<br>C Hospice CAP Reporting<br>C Locations of Care<br>C Clinical Group Totals<br>Show Sub-Report Detail                                                                                                    | LOC Employee:                                                                                                    |
| 🔁 Preview 🚳 Print                                                                                                    | ?                                                                                                    |

Press **Preview** and use the "Locations of Care" Patients count totals on the last page of the report to get unduplicated patient admits by Location of Care.

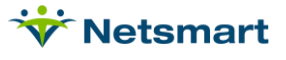

#### 4/22/2021 10:37:18 AM

#### Patient Sequence

Custom date selection

\* Admitted-Within-Period

C1a C-H Admits by Facility

All:1/1/2020 To:12/31/2020

Page 3 Home & Hospice Care Services

Locations of Care:

| Location                     | Q-Code | Days  | Patients | Un-Dup | Deaths | Live-Disch |
|------------------------------|--------|-------|----------|--------|--------|------------|
| Home                         | Q5001  | 3,917 | 25       | 24     | 4      | 2          |
| Sea Girt ILF(1)              | Q5001  | 58    | 0        | 0      | 1      | 0          |
| Total: Q5001                 |        | 3,975 | 25       | 24     | 5      | 2          |
| Geraldine Ford LTC/NSF(3)    | Q5003  | 100   | 1        | 1      | 0      | 0          |
| Sunnydale LTC(3)             | Q5003  | 139   | 1        | 1      | 0      | 0          |
| Total: Q5003                 |        | 239   | 2        | 2      | 0      | 0          |
| Cumberland SNF(4)            | Q5004  | 8     | 0        | 0      | 0      | 0          |
| Pickens                      | Q5004  | 15    | 1        | 1      | 0      | 0          |
| Total: Q5004                 |        | 23    | 1        | 1      | 0      | 0          |
| Neptune Valley Hospital(5)   | Q5005  | 12    | 0        | 0      | 0      | 0          |
| Ocean Regional Hospital      | Q5005  | 1     | 0        | 0      | 1      | 0          |
| Orange County Hospital       | Q5005  | 2     | 0        | 0      | 0      | 0          |
| Transitional Institute       | Q5005  | 4     | 0        | 0      | 0      | 0          |
| Total: Q5005                 |        | 19    | 0        | 0      | 1      | 0          |
| Lehigh Valley Inp Hospice(6) | Q5006  | 44    | 0        | 0      | 0      | 0          |
| Total: Q5006                 |        | 44    | 0        | 0      | 0      | 0          |
| Long Branch Hospice RF(10)   | Q5010  | 13    | 0        | 0      | 1      | 0          |
| Total: Q5010                 |        | 13    | 0        | 0      | 1      | 0          |
| Grand Totals:                |        | 4,313 | 28       | 27     | 7      | 2          |

#### Section C1a, I-J Deaths/Non-Deaths

Go to **Charge > Hospice LOC Report** or press the **Alter** button if running from Report Groups.

General Options tab:

Report Sequence: Patient

**Selection Type**: All or select specific Unit(s) if needed.

Report Detail: leave unchecked

Billing Period: Custom

**Custom Date Selection:** Agency Fiscal Year

Hospice Insurance Type: All checked

Level of Care: All checked.

Unit: All checked

Report Type: All Records

| Hospice LOC Report - C1a I-J Deaths/Non-Deaths                       |                                               |                            |                                                                                                  |  |
|----------------------------------------------------------------------|-----------------------------------------------|----------------------------|--------------------------------------------------------------------------------------------------|--|
| General Options More O                                               | ptions                                        |                            |                                                                                                  |  |
| Report Sequence:<br>Patient<br>C LOC                                 | Selection Typ<br>C All<br>C Patient<br>C Unit | C Insurance<br>C Fin-Class | Report Detail:<br>☐ Patient Detail<br>☑ Diag/Cert Detail<br>☑ Location Detail<br>☐ Charge Detail |  |
| Billing Period:<br>Custom V 2020 V To: 12/31/2020 V To: 12/31/2020 V |                                               |                            |                                                                                                  |  |
| All: 🔽                                                               | Je.                                           | -                          | Report Type:<br>• All Records                                                                    |  |
| Level of Care:                                                       |                                               |                            | C Exceptions Found<br>C Ready To Bill                                                            |  |
|                                                                      |                                               | <b>v</b>                   | Export Report     Create/Fix LOC Charges                                                         |  |
| Rreview SPrint                                                       |                                               |                            | ?                                                                                                |  |

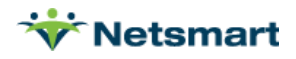

| Export Report: unchecked                                                                          | ₩ Hospice LOC Report - C1a                                                                                                    | I-J Deaths/Non-Deaths                                                                                                    |  |
|---------------------------------------------------------------------------------------------------|----------------------------------------------------------------------------------------------------|----------------------------------------------------------------------------------------------------|--|
| More Options tab:                                                                                 | General Options More Options                                                                                                    |                                                                                                    |  |
| Only Discharged Patients: must<br>be checked.<br>Show Location of Care Totals:<br>must be checked | Additional Reporting Options:<br>Only Patients with Missing I OC<br>Only Discharged Patients<br>Only Patients Admitted in Select Month<br>Only Patients with Unbilled Period Chgs<br>Only Evaluate Primary Insurance<br>Show Not-Billed Amounts<br>Include Sequester % in Billed Amount | <ul> <li>Fail if Prior Month Bill Not Paid</li> <li>Fail Certs Without All Docs Received</li> <li>Fail if UnVerified Visits Found</li> <li>Warn if Ins Not Hospice Bill Method</li> </ul> |  |
|                                                                                                   | Sub-Report Options:<br>C No Sub-Reports<br>C Hospice CAP Reporting<br>C Locations of Care<br>C Clinical Group Totals<br>Show Sub-Report Detail                                                                                                    | LOC Employee:                                                                                                    |  |
|                                                                                                   | C. Preview J Print                                                                                                    | ?                                                                                                    |  |

Press **Preview**, go to the "Locations of Care" report on the last page of the report and use the Deaths Total for Column I and the Live-Disch numbers for Column J.

| 4/22/2021 10:46:46 AM                     | C1a I-J D | eaths/No    | n-Deaths |        | Discharged | -Only Page        | e 3 |
|-------------------------------------------|-----------|-------------|----------|--------|------------|-------------------|-----|
| Patient Sequence<br>Custom date selection | All:1/1/2 | 020 To:12/3 | 1/2020   |        | Home & Ho  | spice Care Servic | ces |
| Locations of Care:                        |           |             |          |        |            |                   |     |
| Location                                  | Q-Code    | Days        | Patients | Un-Dup | Deaths     | Live-Disch        |     |
| Home                                      | Q5001     | 2.814       | 20       | 20     | 11         | 4                 |     |
| Sea Girt ILF(1)                           | Q5001     | 143         | 0        | 0      | 1          | 0                 |     |
| Total: Q5001                              |           | 2,957       | 20       | 20     | 12         | 4                 |     |
| Beehive Home ALF(2)                       | Q5002     | 117         | 1        | 1      | 1          | 0                 |     |
| Total: Q5002                              |           | 117         | 1        | 1      | 1          | 0                 |     |
| Cumberland SNF(4)                         | Q5004     | 218         | 2        | 2      | 3          | 0                 |     |
| Total: Q5004                              |           | 218         | 2        | 2      | 3          | 0                 |     |
| Neptune Valley Hospital(5)                | Q5005     | 1           | 0        | 0      | 0          | 0                 |     |
| Ocean Regional Hospital                   | Q5005     | 1           | 0        | 0      | 1          | 0                 |     |
| Orange County Hospital                    | Q5005     | 2           | 0        | 0      | 0          | 0                 |     |
| Total: Q5005                              |           | 4           | 0        | 0      | 1          | 0                 |     |
| Inpatient Facility(6)                     | Q5006     | 1           | 1        | 1      | 0          | 0                 |     |
| Lehigh Valley Inp Hospice(6)              | Q5006     | 43          | 0        | 0      | 2          | 0                 |     |
| Suncrest Hospice Ctr(6)                   | Q5006     | 5           | 1        | 1      | 0          | 0                 |     |
| Total: Q5006                              |           | 49          | 2        | 2      | 2          | 0                 |     |
| Long Branch Hospice RF(10)                | Q5010     | 9           | 0        | 0      | 1          | 0                 |     |
| Total: Q5010                              |           | 9           | 0        | 0      | 1          | 0                 |     |
| Grand Totals:                             |           | 3,354       | 25       | 25     | 20         | 4                 |     |

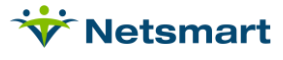

# Section C1b, B Readmits during Year

Go to Charge > Hospice LOC Report or press the Alter button if running from Report Groups.

| General Options tab:                                                                                                    | ☆ Hospice LOC Report - C1b Readmits During Year                                                                                                    |
|----------------------------------------------------------------------------------------------------|----------------------------------------------------------------------------------------------------|
| Report Sequence: Patient                                                                                                    | General Options More Options                                                                                                    |
| <b>Selection Type</b> : All or select specific<br>Unit(s) if needed.<br><b>Report Detail</b> : leave unchecked                         | Report Sequence:       Selection Type:       Report Detail:            • Patient           • All         • Insurance           • Patient Detail             • LOC           • All         • Fin-Class           • Diag/Cert Detail             • LOC           • Unit           • Charge Detail                                                                                                    |
| Billing Period: Custom                                                                                                    | Billing Period: Custom Date Selection:                                                                                                    |
| Custom Date Selection: Agency<br>Fiscal Year<br>Hospice Insurance Type: All checked<br>Level of Care: All checked<br>Unit: All checked | Hospice Insurance Type:         All: Image: Construction of the second second |
| Report Type: All Records                                                                                                    | R. Preview @ Print ?                                                                                                    |
| Export Report: unchecked                                                                                                    |                                                                                                    |
| More Options tab:                                                                                                    | Hospice LOC Report - C1b Readmits During Year                                                                                                    |
| Only Patients Admitted in Select<br>Month: must be checked.<br>Show Location of Care Totals: must<br>be checked                        | General Options       More Options         Additional Reporting Options:       Fail if Prior Month Bill Not Paid         Only Patients with Missing LOC       Fail if Prior Month Bill Not Paid         Only Discharged Patients       Fail Certs Without All Docs Received         Only Patients Admitted in Select Month       Fail if UnVerified Visits Found         Only Patients with Unbilled Period Chgs       Only Evaluate Primary Insurance       Warn if Ins Not Hospice Bill Method         Show Not-Billed Amounts       Include Sequester % in Billed Amount       Include Sequester % in Billed Amount                                                                                                    |
|                                                                                                    | Sub-Report Options:<br>C No Sub-Reports<br>C Hospice CAP Reporting<br>C Locations of Care<br>C Clinical Group Totals<br>Show Sub-Report Detail                                                                                                    |
|                                                                                                    | Review Print                                                                                                    |
|                                                                                                    |                                                                                                    |

Press **Preview**, go to the "Locations of Care" totals on the last page of the report, and subtract the Un-Dup Total from the Patients total to get the Readmit number for Column B.

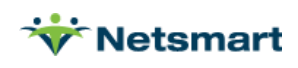

#### 4/22/2021 10:52:07 AM

| C1b | Readmit        | s Durin     | g Year |
|-----|----------------|-------------|--------|
|     | All:1/1/2020 1 | To:12/31/20 | 20     |

Page 3 Home & Hospice Care Services

Patient Sequence Custom date selection

\* Admitted-Within-Period

Locations of Care:

| Location<br>Home<br>Sea Girt ILF(1)<br>Total: Q5001                                                                       | Q-Code<br>Q5001<br>Q5001         | Days<br>3,917<br>58<br>3,975    | Patients<br>25<br>0<br>25 | Un-Dup<br>24<br>0<br>24 | Deaths Live<br>4<br>1<br>5   | e-Disch<br>2<br>0<br>2 |
|----------------------------------------------------------------------------------------------------|----------------------------------|---------------------------------|---------------------------|-------------------------|------------------------------|------------------------|
| Geraldine Ford LTC/NSF(3)<br>Sunnydale LTC(3)<br>Total: Q5003                                                             | Q5003<br>Q5003                   | 100<br>139<br><b>239</b>        | 1<br>1<br>2               | 1<br>1<br>2             | 0<br>0<br>0                  | 0<br>0<br>0            |
| Cumberland SNF(4)<br>Pickens<br>Total: Q5004                                                                              | Q5004<br>Q5004                   | 8<br>15<br>23                   | 0<br>1<br><b>1</b>        | 0<br>1<br><b>1</b>      | 0<br>0<br>0                  | 0<br>0<br>0            |
| Neptune Valley Hospital(5)<br>Ocean Regional Hospital<br>Orange County Hospital<br>Transitional Institute<br>Total: Q5005 | Q5005<br>Q5005<br>Q5005<br>Q5005 | 12<br>1<br>2<br>4<br><b>1</b> 9 | 0<br>0<br>0<br>0          | 0<br>0<br>0<br>0        | 0<br>1<br>0<br>0<br><b>1</b> | 0<br>0<br>0<br>0       |
| Lehigh Valley Inp Hospice(6)<br>Total: Q5006                                                                              | Q5006                            | 44<br><b>44</b>                 | 0<br><b>0</b>             | 0<br>0                  | 0                            | 0<br>0                 |
| Long Branch Hospice RF(10)<br>Total: Q5010                                                                                | Q5010                            | 13<br><b>13</b>                 | 0<br><b>0</b>             | 0<br><b>0</b>           | 1<br>1                       | 0<br>0                 |
| Grand Totals:                                                                                                    |                                  | 4,313                           | 28                        | 27                      | 7                            | 2                      |

#### Section C1b, C Readmits from Prior Years

Considered for a future release. To manually determine this number, users can run the Discharge Report in Discharge Reason sequence for prior years to get a list of patients discharged for non-death reasons. That list can then be compared the Admission Report of patients admitted in reporting year.

#### Section C1b, D-G Non-Death Discharges

Go to **Patient > Admission Report** or press the **Alter** button if running from Report Groups.

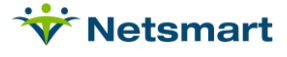

| General Options tab:                    | 👻 Admission                                                                                  | /Discharge Reports                             |                                 |
|-----------------------------------------|----------------------------------------------------------------------------------------------|------------------------------------------------|---------------------------------|
| <b>Report Type:</b> Discharged Patients | General Options More Options                                                                 |                                                |                                 |
| Report Sequence: Reason                 | Report Sequence:<br>C Insurance C Age<br>C Doctor C Institution<br>C Ref-Source C Diag-Group | C Ref-Type C All<br>C Program C Pa<br>G Reason | tion Type:<br>Records<br>tients |
| Selection Type: Unit. Select unit(s)    | C County C Priority                                                                          | C Disposition C Un                             | urances<br>its                  |
| on the Specific Includes tab.           | C Sex C Unit<br>C Race C Team                                                                | C Tea                                          | ams<br>I-Classes                |
| Date Selection: Agency Fiscal Year      | Date Selection:                                                                              | Top S                                          | equence:                        |
| Top Sequence: None                      | From: 1/1/2020 • 10: 12/31/20                                                                | ⊆20 ▼                                          | it                              |
| Report Detail: leave unchecked          | Report Type:<br>C Active Patients                                                            | Report Detail:                                 |                                 |
| More Options tab:                       | Admitted Patients                                                                            | 1 Monthly Summary                              |                                 |
| Nothing should be checked here.         | C Referral Patients<br>C Referrals Not Admitted                                              | Page Breaks     Export Report                  |                                 |

Press **Preview** and use the "Disch Count" column to obtain totals for Deaths vs. Non-Death discharges.

| 4/22/2021 11:40:55 AM<br>Reason Sequence<br>LOS Totals are Average Days | C1b D-G NonDeath Discharges Discharged Patients Pa<br>Units From:1/1/2020 To:12/31/2020 Home & Hospice Care Servi |                |             |          |                 |                 | Page 1<br>ervices |
|-------------------------------------------------------------------------|----------------------------------------------------------------------------------------------------|----------------|-------------|----------|-----------------|-----------------|-------------------|
|                                                                         |                                                                                                    | Admit<br>Count | Disc<br>Cou | :h<br>nt | Un-Dup<br>Count | Active<br>Count | LOS               |
| Admitt                                                                  | ed to SN Facility:                                                                                                | 1              |             | 1        | 1               | 0               | 578               |
| DC to home, revoked, o                                                  | or decertified on:                                                                                                | 2              |             | 2        | 2               | 0               | 75                |
| Disch                                                                   | arged for cause:                                                                                                  | 1              |             | 1        | 1               | 0               | 1186              |
| E                                                                       | Expired at home:                                                                                                  | 16             |             | 6        | 16              | 0               | 349               |
| Expired at                                                              | medical facility:                                                                                                 | 5              |             | 5        | 5               | 0               | 421               |
|                                                                         | Goals Met:                                                                                                    | 1              |             | 1        | 1               | 0               | 2                 |
|                                                                         | Revoked:                                                                                                    | 2              |             | 2        | 2               | 0               | 64                |
|                                                                         | Grand Totals:                                                                                                    | 28             | 2           | 28       | 28              | 0               | 347               |

#### Section C2 Referrals

Contact Clinical Support for a Custom Report to pull Referrals by Referral Source.

#### Section C3a Average Daily Census

Go to **Billing > Hospice LOC Report** or press the **Alter** button if running from Report Groups.

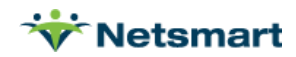

This report will be used for Average Daily Census, Average Length of Stay Days and Median Length of Stay Days.

General Options tab:

Report Sequence: LOC

**Selection Type**: Insurance (use Specific Includes tab to select all payers).

Report Detail: leave unchecked

Billing Period: Custom

Custom Date Selection: Agency Fiscal Year

Hospice Insurance Type: All

Level of Care: All

Unit: All

Report Type: All Records

Export Report: unchecked

More Options tab:

All options can be un-checked

Hospice LOC Report - C3a Average Daily Census General Options Specific Includes More Options Report Sequence: Selection Type: Report Detail: Patient Detail O All ○ Insurance O Patient ☑ Diag/Cert Detail C Patient C Fin-Class ☑ Location Detail ● LOC Onit 🗖 Charge Detail Billing Period: Custom Date Selection: - 2021 🚔 From: 1/1/2021 ▼ To: 12/31/2021 ▼ Custom Hospice Insurance Type: Report Type: -All: 🗹 🛛 All Records C Exceptions Found Level of Care: C Ready To Bill All: 🔽 🗌 -Financial Class: Export Report -All: 🔽 Create/Fix LOC Charges ? Review 🞯 Print

| ₩ Hospice LOC Report - C3a                                                                                                    | Average Daily Census                                                                                                    |
|----------------------------------------------------------------------------------------------------|----------------------------------------------------------------------------------------------------|
| General Options More Options                                                                                                    |                                                                                                    |
| Additional Reporting Options:<br>Only Patients with Missing LOC<br>Only Discharged Patients<br>Only Patients Admitted in Select Month<br>Only Patients with Unbilled Period Chgs | <ul> <li>Fail if Prior Month Bill Not Paid</li> <li>Fail Certs Without All Docs Received</li> <li>Fail if UnVerified Visits Found</li> </ul> |
| <ul> <li>Only Evaluate Primary Insurance</li> <li>Show Not-Billed Amounts</li> <li>Include Sequester % in Billed Amount</li> </ul>                                               | Warn if Ins Not Hospice Bill Method                                                                                                    |
| Sub-Report Options:<br>No Sub-Reports<br>Hospice CAP Reporting<br>Locations of Care<br>Clinical Group Totals<br>Show Sub-Report Detail                                           | LOC Employee:                                                                                                    |
| C Preview S Print                                                                                                    | ?                                                                                                    |

Press **Preview** and use the "Days" count divided by number of days (365 or 366 in leap year) to get Average Daily Census.

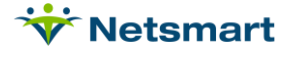

| 4/20/2021 12:06:13 PM<br>LOC Sequence<br>Custom date selection | C3a Average Daily Census<br>Unit 1/1/2021 To: 12/31/2021 | Page 1<br>Home & Hospice Care Services<br>Hospice Unit                                                                                                |                |  |  |
|----------------------------------------------------------------|----------------------------------------------------------|----------------------------------------------------------------------------------------------------|----------------|--|--|
| Continuous Home Care                                           |                                                          |                                                                                                    |                |  |  |
| Patients:5                                                     | Avg-Days: 1                                              | Tot-Bill-Amt: 5,333.60                                                                                                    | Tot-Days: 6    |  |  |
| Inpatient Home Care                                            |                                                          |                                                                                                    |                |  |  |
| Patients:2                                                     | Avg-Days: 3                                              | Tot-Bill-Amt: 5,933.75                                                                                                    | Tot-Days: 5    |  |  |
| Respite Home Care                                              |                                                          |                                                                                                    |                |  |  |
| Patients:2                                                     | Avg-Days: 4                                              | Tot-Bill-Amt: 3,482.20                                                                                                    | Tot-Days: 8    |  |  |
| Routine Home Care                                              |                                                          |                                                                                                    |                |  |  |
| Patients:33                                                    | Avg-Days: 184                                            | Tot-Bill-Amt: 1,051,096.78                                                                                                    | Tot-Days: 6063 |  |  |
| Grand Totals:                                                  |                                                          | Tot-Bill-Amt: 1,065,846.33<br>Tot-SIA-Amt: 0.00<br>Tot-MD-Amt: 0.00<br>Tot-Late-Amt: 837,235.11<br>Tot-Late-Days: 5619<br>Note: Amounts Above Include | Tot-Days: 6082 |  |  |

# Section C3b Average Length of Stay

Rerun the Hospice LOC Report, this time with **Only Discharged Patients** checked on the 'More Options' tab.

| * | Hospice LOC Report - C                                                                                                    | 3b Average LOS                                                                                                    |
|---|----------------------------------------------------------------------------------------------------|----------------------------------------------------------------------------------------------------|
| G | Seneral Options More Options                                                                                                    |                                                                                                    |
|   | Additional Reporting Options:<br>Only Patients with Missing LOC<br>Only Discharged Patients<br>Only Patients Admitted in Select Month<br>Only Patients with Unbilled Period Chgs<br>Only Evaluate Primary Insurance<br>Show Not-Billed Amounts<br>Include Sequester % in Billed Amount | <ul> <li>Fail if Prior Month Bill Not Paid</li> <li>Fail Certs Without All Docs Received</li> <li>Fail if UnVerified Visits Found</li> <li>Warn if Ins Not Hospice Bill Method</li> </ul> |
|   | Sub-Report Options:<br>No Sub-Reports<br>Hospice CAP Reporting<br>Cuccations of Care<br>Clinical Group Totals<br>Show Sub-Report Detail                                                                                                    | LOC Employee:                                                                                                    |
| C | A Preview Ø Print                                                                                                    | ?                                                                                                    |

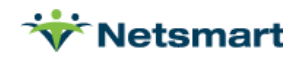

Press **Preview** and use the "Avg-Days" count.

| 4/20/2021 11:59:46 AM<br>Patient Sequence<br>Custom date selection | C3a Average LOS<br>Unit:1/1/2020 To:12/31/2020 | Discharged-Only<br>Home & Hospice C                                                                                                    | Page 2<br>Care Services     |  |  |  |  |  |
|--------------------------------------------------------------------|------------------------------------------------|----------------------------------------------------------------------------------------------------|-----------------------------|--|--|--|--|--|
| Maddox, Chris - 131565                                             | 87 Windy Way, Collingswood                     | MD 08745                                                                                                    |                             |  |  |  |  |  |
|                                                                    |                                                | Tot-Bill-Amt: 20,393.13                                                                                                    | Tot-Days: 99                |  |  |  |  |  |
| Molson, Kate - 131442                                              | 87 Jumping Broook, Red Bank MD 08745           |                                                                                                    |                             |  |  |  |  |  |
|                                                                    |                                                | Tot-Bill-Amt: 15,833.10                                                                                                    | Tot-Days: 90                |  |  |  |  |  |
| Respite, Ralph - 271                                               | 897 Gooseberry Lane, Mothe                     | 897 Gooseberry Lane, Mother Hubbard NJ 08745                                                                                                    |                             |  |  |  |  |  |
|                                                                    |                                                | Tot-Bill-Amt: 3,631.56                                                                                                    | Tot-Days: 12                |  |  |  |  |  |
| Roberts, Owen - 131646                                             | 854 French Creek Road, Red Bank NJ 84657       |                                                                                                    |                             |  |  |  |  |  |
|                                                                    |                                                | Tot-Bill-Amt: 17,680.79                                                                                                    | Tot-Days: 127               |  |  |  |  |  |
| Taylor, Kelly - 1034                                               | 15 Melrose, Citytown NJ 045                    | 545                                                                                                    |                             |  |  |  |  |  |
|                                                                    |                                                | Tot-Bill-Amt: 20,115.56                                                                                                    | Tot-Days: 128               |  |  |  |  |  |
| Unice, Sam - 227                                                   | 51 Yes Way, Pottersville NJ (                  | 08745                                                                                                    |                             |  |  |  |  |  |
|                                                                    |                                                | Tot-Bill-Amt: 7,702.92                                                                                                    | Tot-Days: 34                |  |  |  |  |  |
| Yoon, Jun - 246                                                    | 65 Jump St, Hollywood FL 1                     | 65 Jump St, Hollywood FL 19678                                                                                                    |                             |  |  |  |  |  |
|                                                                    |                                                | Tot-Bill-Amt: 54,443.87                                                                                                    | Tot-Days: 288               |  |  |  |  |  |
| Grand Totals: Patients: 22                                         | Avg-Days: 135                                  | Tot-Bill-Amt: 541,611.10<br>Tot-SIA-Amt: 0.00<br>Tot-MD-Amt: 225.00<br>Tot-Late-Amt: 355,694.67<br>Tot-Late-Days: 2507<br>Note: Amounts Above Include S | Tot-Days: 2963<br>Gequester |  |  |  |  |  |

#### Section C3c Median Length of Stay Days

Rerun the Hospice LOC Report, this time also checking the **Export Report** option on the 'General Options' tab.

| 👻 Hospice LOC Report - C3c Median LOS                                                                                                    | Hospice LOC Report - C3c Median LOS                                                                                                    |
|----------------------------------------------------------------------------------------------------|----------------------------------------------------------------------------------------------------|
| General Options More Options                                                                                                    | General Options More Options                                                                                                    |
| Report Sequence:       Selection Type:       Report Detail:         Patient       Insurance       Daig/Cert Detail         LOC       Patient       Fin-Class         Billing Period:       Custom Date Selection:         Custom       2020 \$                                                                                                    | Additional Reporting Options:       □         □       Only Patients with Missing LOC       □         □       Only Discharged Patients       □         □       Only Discharged Patients       □         □       Only Patients Admitted in Select Month       □         □       Only Patients with Unbilled Period Chgs       □         □       Only Evaluate Primary Insurance       □         □       Show Not-Billed Amounts       □         □       Include Sequester % in Billed Amount       □ |
| All: IV       Image: Constraint of type:       Image: Constraint of type:       Image: Constraited of type:       Image: Constraint | Sub-Report Options:<br>No Sub-Reports<br>Hospice CAP Reporting<br>C Locations of Care<br>Clinical Group Totals<br>Show Sub-Report Detail                                                                                                    |
| 🗟 Preview 🧉 Print                                                                                                    | Review Print ?                                                                                                    |

Press Print to print the report to Excel format. Open the report with Excel and sort by Days column (column L).

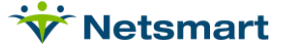

Scroll to end of the spreadsheet to find the number of rows (excluding the header row) and refer to the Maryland Hospice Survey instructions below for determining Median LOS Days.

- The midpoint for all discharged patients (same population as for ALOS). Half of the patients have a
  LOS longer than the median and half of the patients have an LOS shorter than the median. Calculate
  the MLOS by arranging the LOS scores for all patients from lowest to highest (1, 2, 3...). Find the
  score that falls in the exact middle of the list. This is the median length of stay.
- Example 1: Even number of patients: You have six patients that stayed the following number of days: 11, 2, 9, 5, 8, 4. Arrange the LOS scores from lowest to highest: 2, 4, 5, 8, 9, 11. The median will fall between the third and fourth number. In this case, 5 and 8. Add 5+8 and divide by 2. (5+8)/2 = 6.5. Therefore 6.5 is your median.
- Example 2: Odd number of patients: You have five patients with the following number of days: 8, 22, 3, 10, 22. Arrange the LOS scores from lowest to highest (3, 7, 8, 10, 22). The median length of stay is in the middle 8 days.

|    | А                   | В                   | С               | D          | E           | F          | G               | Н        | 1            | J                  | К      | L    | M      | N                    |
|----|---------------------|---------------------|-----------------|------------|-------------|------------|-----------------|----------|--------------|--------------------|--------|------|--------|----------------------|
| 1  | Level of Care       | Patient             | Code            | Start-Date | End-Date    | Admit      | Benefit         | Disch    | DOD          | Bill-Am            | t Cbsa | Days | Uni    | tInsurance           |
| 2  | Routine Home Care   | Sort                |                 |            |             |            |                 |          |              | ?                  | ×      |      | 1 702  | Medicare Hospice - ( |
| 3  | Continuous Home C   |                     |                 |            |             |            |                 |          |              |                    | 0      |      | 1 102  | Medicare Hospice -   |
| 4  | Routine Home Care   | + <u>A</u> dd Level | × <u>D</u> elet | te Level   | E Copy Lev  | rel 🔷      | ✓ <u>O</u> ptio | ns       | 🗹 My dat     | ta has <u>h</u> ea | ders 8 | 1    | 1 102  | Medicare Hospice -   |
| 5  | Respite Home Care   | Column              |                 | S          | iort On     |            |                 | Order    |              |                    | 8      | 1    | 1 102  | Medicare Hospice -   |
| 6  | Routine Home Care   | Sort by Days        |                 |            | Cell Values |            | ~               | Smallest | to Largest   |                    |        | :    | 2 702  | Medicare Hospice -   |
| 7  | Routine Home Care   |                     |                 |            |             |            | -               |          |              |                    | 8      |      | 2 702  | Medicare Hospice -   |
| 8  | Routine Home Care   |                     |                 |            |             |            |                 |          |              |                    | 1      |      | 2 702  | Medicare Hospice -   |
| 9  | Routine Home Care   |                     |                 |            |             |            |                 |          |              |                    | 1      |      | 2 702  | Commercial Hospice   |
| 10 | Routine Home Care   |                     |                 |            |             |            |                 |          |              |                    | 8      | : :  | 3 102  | Maryland Medicaid H  |
| 11 | Routine Home Care   |                     |                 |            |             |            |                 |          |              |                    | 9      |      | 6 702  | Medi-Cal Hospice - M |
| 12 | Routine Home Care   |                     |                 |            |             |            |                 |          |              |                    | 8      |      | 6 702  | Medicare Hospice -   |
| 13 | Inpatient Home Care |                     |                 |            |             |            |                 | _        |              |                    | 8      |      | 6 702  | Medicare Hospice -   |
| 14 | Routine Home Care   |                     |                 |            |             |            |                 |          | OK           | Cance              | el . 7 | 1    | 2 702  | Medicare Hospice -   |
|    | Continuous Home Co  | Highlow Kash        | 424747          | 02/20/2024 | 02/20/2024  | 44/20/2020 | 09/04/2020      |          | # 04/0E/2024 | 1 672 60           | 0.9767 | 4    | 2 16 2 | Madiaara Haaniaa     |

## Section C3d&e, Deceased/Discharged Patients

Go to Patient > Admission Report or press the Alter button if running from Report Groups.

General Options tab:

**Report Type**: Discharged Patients

Report Sequence: Reason

**Selection Type**: Unit. Select unit(s) on the Specific Includes tab.

Date Selection: Agency Fiscal Year

Top Sequence: None

Report Detail: leave unchecked

| Insurance<br>Doctor<br>Ref-Source<br>County<br>Prim-Diag<br>Sex<br>Race | C Age<br>Institution<br>Diag-Group<br>Priority<br>Municipality<br>Unit<br>Team | C Ref-Type<br>C Program<br>C Reason<br>C Disposition<br>C Condition | Selection Type:<br>All Records<br>Patients<br>Insurances<br>Units<br>Teams<br>Fin-Classes |
|-------------------------------------------------------------------------|--------------------------------------------------------------------------------|---------------------------------------------------------------------|-------------------------------------------------------------------------------------------|
| Date Selection:                                                         | To: 12/31/202                                                                  | 20 💌                                                                | Top Sequence:<br>• None<br>• Unit                                                         |
| Report Type:<br>C Active Patients                                       |                                                                                | Report Detail:                                                      |                                                                                           |

Admission/Discharge Reports

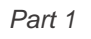

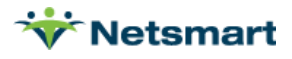

#### More Options tab:

**LOS Totals:** checked with Days setup as per screenshot below.

| □     Only Days Within Selected Date Range       □     Evaluate Days Based on Insurance Start/S       0     ●     0     ●     180                                                                                        | ▼ LOS Totals     ∅       op Dates     ∅       ▼     ∅          | atient Sex:∹<br>∑All<br>∑Female<br>∑Male |
|----------------------------------------------------------------------------------------------------|----------------------------------------------------------------|------------------------------------------|
| Use Soc-Sec# for Un-Dup Counts  Use Soc-Sec# for Un-Dup Counts  Display Doctor and Insurance Names  Only Include if Visit Within Date Range Include Race Counts Include Average Daily Census  Age Categories (In Years): | <ul> <li>Sequence 1 Insu</li> <li>First Active Insu</li> </ul> | urance<br>rance                          |
| □ Include Age Categories □ Unduplicated                                                                                                    | Counts                                                         |                                          |

Press **Preview** and use the counts for "0-7" and ">180" for patients who died or were discharged less than or equal to 7 days and patients who died or were discharged greater than or equal to 180 days.

| 4/22/2021 11:00:29 AM<br>Reason Sequence |                | C3d&e Dec<br>Units From: | ceased/Dis     | charged           | Discharged P<br>Home & Hosp | scharged Patients Page 1 ome & Hospice Care Services |                 |  |
|------------------------------------------|----------------|--------------------------|----------------|-------------------|-----------------------------|------------------------------------------------------|-----------------|--|
| LOS Totais are Average Days              |                |                          | Admit<br>Count | Disch<br>Count    | Un-Dup<br>Count             | Active<br>Count                                      | LOS             |  |
|                                          | Admitted to    | SN Facility:             | 1              | 1                 | 1                           | 0                                                    | 578             |  |
| Length of Stay: 01: 0                    | <b>01:</b> 0   | <b>01:</b> 0             | <b>0-7:</b> 0  | <b>8-179:</b> 0   | > <b>1</b> 80: 1            | Dea                                                  | ths: 0          |  |
| DC to home, revoked, or decertified on:  |                |                          | 2              | 2                 | 2                           | 0                                                    | 75              |  |
| Length of Stay: 01: 0                    | <b>01:</b> 0   | <b>01:</b> 0             | <b>0-7:</b> 0  | 8- <b>179:</b> 2  | >180: 0                     | Dea                                                  | ths: 0          |  |
|                                          | Discharged     | for cause:               | 1              | 1                 | 1                           | 0                                                    | 1186            |  |
| Length of Stay: 01: 0                    | <b>01:</b> 0   | <b>01:</b> 0             | <b>0-7:</b> 0  | <b>8-179:</b> 0   | > <b>1</b> 80: 1            | Dea                                                  | ths: 0          |  |
|                                          | Expire         | d at home:               | 16             | 16                | 16                          | 0                                                    | 349             |  |
| Length of Stay: 01: 0                    | <b>01:</b> 0   | <b>01:</b> 0             | <b>0-7:</b> 0  | 8-179: 7          | >180: 9                     | Dea                                                  | ths: 15         |  |
| E                                        | xpired at medi | cal facility:            | 5              | 5                 | 5                           | 0                                                    | 421             |  |
| Length of Stay: 01: 0                    | <b>01:</b> 0   | <b>01:</b> 0             | <b>0-7:</b> 0  | 8- <b>179:</b> 1  | >180: 4                     | Dea                                                  | ths: 3          |  |
|                                          |                | Goals Met:               | 1              | 1                 | 1                           | 0                                                    | 2               |  |
| Length of Stay: 01: 0                    | <b>01:</b> 0   | <b>01:</b> 0             | 0-7: 1         | 8- <b>179:</b> 0  | >180: 0                     | Dea                                                  | ths: 0          |  |
|                                          |                | Revoked:                 | 2              | 2                 | 2                           | 0                                                    | 64              |  |
| Length of Stay: 01: 0                    | <b>01:</b> 0   | <b>01:</b> 0             | <b>0-7:</b> 0  | 8- <b>179:</b> 2  | >180: 0                     | Dea                                                  | ths: 0          |  |
|                                          | Gra            | and Totals:              | 28             | 28                | 28                          | 0                                                    | 347             |  |
| Length of Stay: 01:0                     | <b>01:</b> 0   | <b>01:</b> 0             | 0-7: 1         | 8- <b>179:</b> 12 | > <b>180:</b> 15            | Dea                                                  | <b>ths: 1</b> 8 |  |

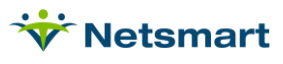

## Section D1/D2 Age & Gender

Go to **Patient > Admission Report** or press the **Alter** button if running from Report Groups for Admitted patients.

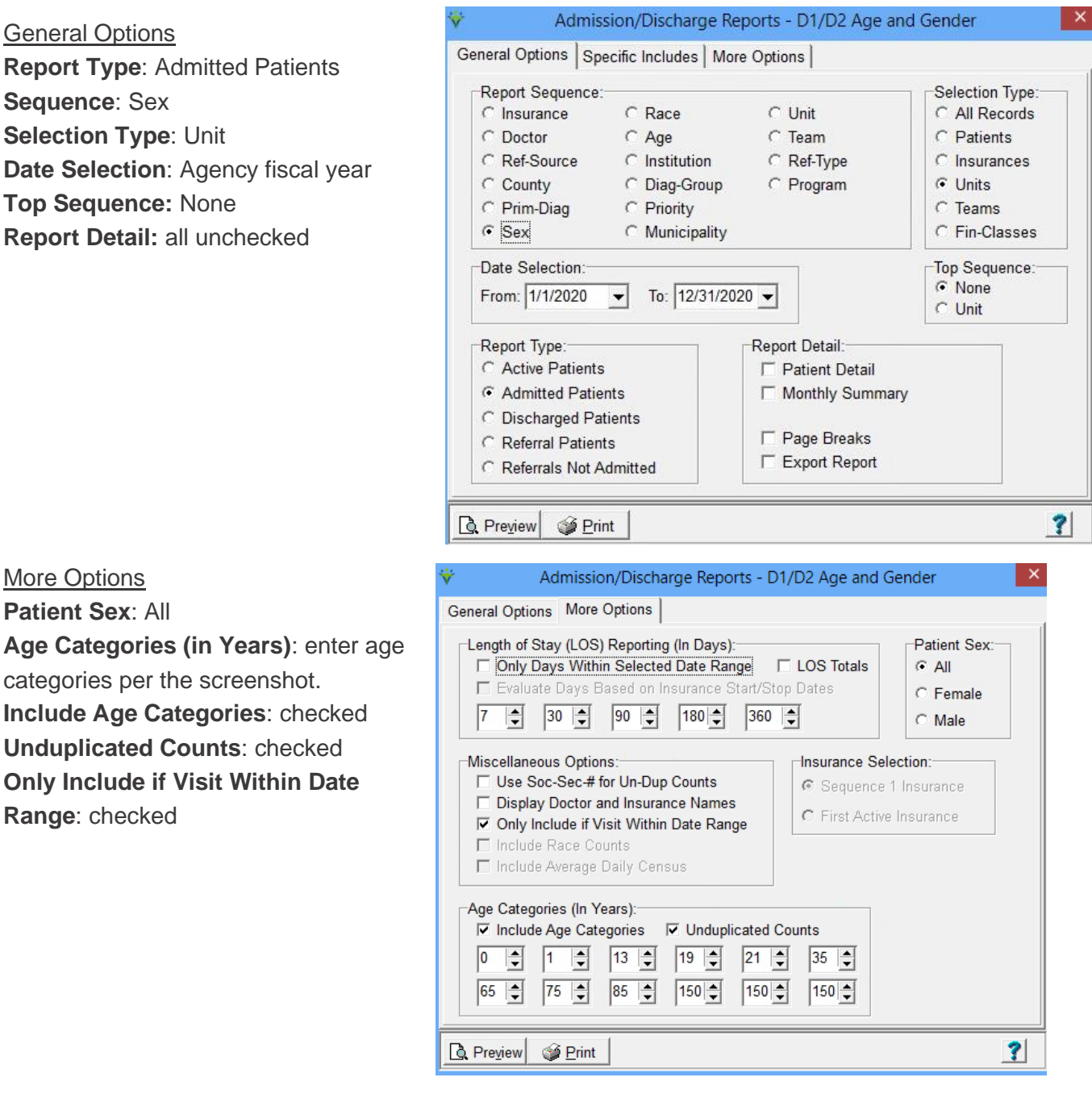

Press **Preview** and reference the "Age Categories" section.

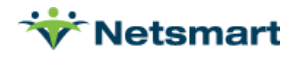

| 4/20/2021 12:48:42 PM<br>Sex Sequence<br>LOS Totals are Average Days |             |                  | D1/D2 Age and Gender<br>Units From:1/1/2020 To:12/31/2020 |                   |                   | Admitted Patients Page 1<br>Home & Hospice Care Services |                 |     |  |
|----------------------------------------------------------------------|-------------|------------------|-----------------------------------------------------------|-------------------|-------------------|----------------------------------------------------------|-----------------|-----|--|
|                                                                      | werage bays |                  |                                                           | Admit<br>Count    | Disch<br>Count    | Un-Dup<br>Count                                          | Active<br>Count | LOS |  |
|                                                                      |             |                  | Female:                                                   | 13                | 5                 | 12                                                       | 8               | 190 |  |
| Age Categories:                                                      | 0           | 0-0: 1           | 1-12:0                                                    | 13-18:0           | <b>19-20:</b> 0   | 21-34:0                                                  |                 |     |  |
|                                                                      | 35-64:2     | 65- <b>74:</b> 2 | <b>75-84:</b> 5                                           | 85- <b>149:</b> 2 | <b>150-149:</b> 0 | <b>150-149:</b> 0                                        |                 |     |  |
|                                                                      |             |                  | Male:                                                     | 18                | 7                 | 16                                                       | 11              | 200 |  |
| Age Categories:                                                      | 0           | 0-0: 1           | 1-12: 1                                                   | <b>13-18:</b> 0   | <b>19-20:</b> 0   | 21-34:2                                                  |                 |     |  |
|                                                                      | 35-64:2     | 65- <b>74:</b> 2 | 75-84:2                                                   | <b>85-149:</b> 6  | <b>150-149:</b> 0 | <b>150-149:</b> 0                                        |                 |     |  |
|                                                                      |             | Gran             | d Totals:                                                 | 31                | 12                | 28                                                       | 19              | 196 |  |
| Age Categories:                                                      | 0           | 0-0:2            | 1-12: 1                                                   | <b>13-18:</b> 0   | <b>19-20:</b> 0   | 21-34:2                                                  |                 |     |  |
|                                                                      | 35-64:4     | 65-74: 4         | <b>75-84:</b> 7                                           | 85-149:8          | 150-149: 0        | 150-149: 0                                               |                 |     |  |
|                                                                      |             |                  |                                                           |                   |                   |                                                          |                 |     |  |

#### D3/D4 Ethnicity & Race

Go to **Patient > Admission Report** or press the **Alter** button if running from Report Groups for Active patients.

#### **General Options**

Report Type: Active Patients Report Sequence: Unit Selection Type: Unit (choose hospice Unit on Specific Includes tab) Date Selection: Agency fiscal year

Top Sequence: None

Report Detail: check Patient Detail

| General Options Specific Includes More Options                                                  |                                                                                |                                                                                   |                                                                                                    |  |  |
|-------------------------------------------------------------------------------------------------|--------------------------------------------------------------------------------|-----------------------------------------------------------------------------------|----------------------------------------------------------------------------------------------------|--|--|
| Report Sequence:<br>C Insurance<br>C Doctor<br>C Ref-Source<br>C County<br>C Prim-Diag<br>C Sex | C Race<br>C Age<br>Institution<br>C Diag-Group<br>C Priority<br>C Municipality | <ul> <li>C Unit</li> <li>C Team</li> <li>C Ref-Type</li> <li>C Program</li> </ul> | Selection Type:<br>C All Records<br>C Patients<br>C Insurances<br>C Units<br>C Teams<br>C Fin-Classes |  |  |
| Date Selection:                                                                                 | Top Sequence:<br>© None<br>© Unit                                              |                                                                                   |                                                                                                    |  |  |
| <ul> <li>Active Patients</li> </ul>                                                             |                                                                                | Patient Detail                                                                    |                                                                                                    |  |  |
| C Admitted Patients                                                                             |                                                                                | Monthly Summary                                                                   |                                                                                                    |  |  |
| <ul> <li>Discharged Patier</li> <li>Referral Patients</li> <li>Referrals Not Adm</li> </ul>     | itted                                                                          | ☐ Page Breaks<br>☐ Export Report                                                  |                                                                                                    |  |  |
| 🗟 Preview 🚳 Print                                                                               |                                                                                |                                                                                   |                                                                                                    |  |  |

Admission/Discharge Reports

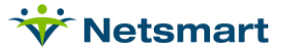

×

### More Options Patient Sex: All Include Race Counts: checked All other options should be unchecked. Unduplicated Counts: checked Only Include if Visit Within Date Range: checked

| General Options More Options                                                                                                    |                                       |
|----------------------------------------------------------------------------------------------------|---------------------------------------|
| Length of Stay (LOS) Reporting (In Days):<br>Only Days Within Selected Date Range LOS Totals<br>Evaluate Days Based on Insurance Start/Stop Dates<br>7 	 30 	 90 	 180 	 360                                                                                                    | Patient Sex:                          |
| Miscellaneous Options:       Insurance Sel         Use Soc-Sec# for Un-Dup Counts       Sequence         Display Doctor and Insurance Names       Image: Sequence         Image: Only Include if Visit Within Date Range       First Active         Include Race Counts       Include Average Daily Census         Age Categories (In Years):       Include Age Categories         Include Age Categories       Include Counts         7       14       21         49       56       63         70       77       84 | ection:<br>1 Insurance<br>9 Insurance |
|                                                                                                    |                                       |

#### Press **Preview** and reference the "Race Counts" section.

| 9/25/2020 1:57:46 PM<br>Unit Sequence<br>LOS Totals are Average Day | 'S               | Admission/Discharge Reporting<br>Units From:1/1/2019 To:12/31/2019 |            |                | Admitted Patier<br>Home & Hospi<br>Hospice Unit | nts<br>ce Care Si | Page 1<br>ervices |                 |        |
|---------------------------------------------------------------------|------------------|--------------------------------------------------------------------|------------|----------------|-------------------------------------------------|-------------------|-------------------|-----------------|--------|
|                                                                     |                  | Refer                                                              | Admit      | Admit<br>Count | Disch                                           | Disch<br>Count    | Un-Dup<br>Count   | Active<br>Count | LOS    |
| Hospice Unit                                                        |                  |                                                                    |            |                |                                                 |                   |                   |                 |        |
| Admittest, April: 1019                                              |                  | 11/7/2019                                                          | 11/2/2019  | 1              | 2/28/2020                                       |                   | 1                 | 1               | 119    |
| Ahospice, Amy: 213                                                  |                  | 11/26/2019                                                         | 11/6/2019  | 1              | 11/30/2019                                      | 1                 | 1                 | 0               | 25     |
| Allen, Tim: 131616                                                  |                  | 6/17/2019                                                          | 6/17/2019  | 1              | 1/6/2020                                        |                   | 1                 | 1               | 204    |
| Alwell, George: 1059                                                |                  | 8/14/2019                                                          | 8/15/2019  | 1              | 4/8/2020                                        |                   | 1                 | 1               | 238    |
| Congdon, Naomi: 131569                                              |                  | 4/17/2019                                                          | 1/1/2019   | 1              | 5/1/2020                                        |                   | 1                 | 1               | 487    |
| Hissie, Hospicia: 157                                               |                  | 3/27/2019                                                          | 3/27/2019  | 1              | 5/25/2019                                       | 1                 | 1                 | 0               | 60     |
| Histest, Version: 158                                               |                  | 3/28/2019                                                          | 4/1/2019   | 1              |                                                 |                   | 1                 | 1               | 544    |
| Hospice, Annie: 204                                                 |                  | 11/11/2019                                                         | 10/1/2019  | 1              | 4/26/2020                                       |                   | 1                 | 1               | 209    |
| Hospice, Beatrice: 205                                              |                  | 11/11/2019                                                         | 10/2/2019  | 1              | 8/2/2020                                        |                   | 1                 | 1               | 306    |
| Hospice, Callie: 206                                                |                  | 11/11/2019                                                         | 10/7/2019  | 1              | 12/31/2019                                      | 1                 | 1                 | 0               | 86     |
| Hospice, lleana: 207                                                |                  | 11/11/2019                                                         | 10/7/2019  | 1              | 2/8/2020                                        |                   | 1                 | 1               | 125    |
| Hosptest, Gip: 152                                                  |                  | 2/27/2019                                                          | 2/4/2019   | 1              | 2/26/2019                                       | 1                 | 1                 | 0               | 23     |
| Inpatient, Hospicia: 184                                            |                  | 8/14/2019                                                          | 7/9/2019   | 1              | 11/1/2020                                       |                   | 1                 | 1               | 482    |
| Mdsurvey, Mary: 294                                                 |                  | 9/25/2020                                                          | 1/1/2019   | 1              | 3/1/2019                                        | 1                 | 1                 | 0               | 60     |
| Test, GIP: 159                                                      |                  | 4/5/2019                                                           | 2/9/2019   | 1              | 2/22/2019                                       | 1                 | 1                 | 0               | 14     |
| Unice, Sam: 227                                                     |                  | 1/20/2020                                                          | 12/30/2019 | 1              | 2/3/2020                                        |                   | 1                 | 1               | 36     |
|                                                                     |                  | Unit Tota                                                          | als:       | 16             |                                                 | 6                 | 16                | 10              | 189    |
| Race Counts: 1-Ind:1                                                | 2- <b>Asn:</b> 5 | <b>3-Bik:</b> 3                                                    | 4-Hisp:0   | 3              | 5-Haw:0                                         | 6-Wht:            | 2 Other:          | :0 I            | Jnk: 2 |
|                                                                     |                  | Grand Tota                                                         | als:       | 16             |                                                 | 6                 | 16                | 10              | 189    |
| Race Counts: Al/Ala: 1                                              | Asn:5            | <b>Bik/AA:</b> 3                                                   | Hisp/Lat:  | :3             | Hw/Pac:0                                        | Wht: 2            | Multi-O           | t <b>h:</b> 0   | Unk: 2 |

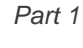

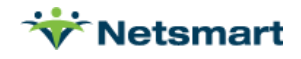

## **D5 Special Populations**

Contact Clinical Support for Custom Reports to obtain Admitted patients with Developmental Disabilities or Veterans.

#### D6 Admissions by Location and Level of Care

Go to **Billing > Hospice LOC Report** or press the **Alter** button if running from Report Groups.

This report will be run once per Level of Care, changing the Level of Care in between each run.

General Options tab:

#### Report Sequence: LOC

**Selection Type**: All or Unit, select Unit(s) on Specific Includes tab

Report Detail: leave unchecked

Billing Period: Custom

Custom Date Selection: Agency Fiscal Year

Hospice Insurance Type: all

**Level of Care:** uncheck All and select Routine, Respite, Inpatient or Continuous.

Unit: All checked

Report Type: All Records

Export Report: unchecked

More Options tab

Only Patients Admitted in Select Month: check this option.

Show Location of Care Totals: check this option.

| Hospice LOC Report - D6 Admits by Location Routine                                                                                       |                                                                  |                                                                                                    |  |  |  |
|----------------------------------------------------------------------------------------------------|------------------------------------------------------------------|----------------------------------------------------------------------------------------------------|--|--|--|
| General Options More Option                                                                                                    | s                                                                |                                                                                                    |  |  |  |
| Report Sequence: Se<br>C Patient C<br>C LOC C                                                                                            | election Type:<br>All C Insurance<br>Patient C Fin-Class<br>Unit | Report Detail:         □       Patient Detail         □       Diag/Cert Detail         □       Location Detail         □       Charge Detail |  |  |  |
| Billing Period:<br>Custom ▼ 2020 ↓<br>Hospice Insurance Type:<br>All: ▼<br>Level of Care:<br>All: □ Routine Home Care<br>Unit:<br>All: ▼ | Custom Date S<br>From: 1/1/2020                                  | Report Type:<br>All Records<br>C Exceptions Found<br>C Ready To Bill<br>Export Report                                                        |  |  |  |
| C Preview 2 Print                                                                                                    |                                                                  | ?                                                                                                    |  |  |  |

| ₩ Hospice LOC Report - D6 Adm                                                                                                    | its by Location Routine                                                                                                    |
|----------------------------------------------------------------------------------------------------|----------------------------------------------------------------------------------------------------|
| General Options More Options                                                                                                    |                                                                                                    |
| Additional Reporting Options:<br>Only Patients with Missing LOC<br>Only Discharged Patients<br>Only Patients Admitted in Select Month<br>Only Patients with Unbilled Period Chgs<br>Only Evaluate Primary Insurance<br>Show Not-Billed Amounts<br>Include Sequester % in Billed Amount | <ul> <li>Fail if Prior Month Bill Not Paid</li> <li>Fail Certs Without All Docs Received</li> <li>Fail if UnVerified Visits Found</li> <li>Warn if Ins Not Hospice Bill Method</li> </ul> |
| Sub-Report Options:<br>C No Sub-Reports<br>C Hospice CAP Reporting<br>C Locations of Care<br>C Clinical Group Totals<br>Show Sub-Report Detail                                                                                                    | LOC Employee:                                                                                                    |
| Review Serint                                                                                                    | ?                                                                                                    |

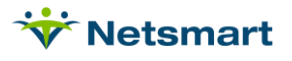

Press **Preview** and use the "Un-Dup" count for each Location of Care. Report the "Days" numbers in the Patient Days column.

| 4/21/2021 12:23:31 PM<br>Patient Sequence<br>Custom date selection<br>Routine Home Care * Admitted-With | D6 Admits by Location Routine<br>All:1/1/2020 To:12/31/2020 |       |          |        | Home & Hospice | Page 3<br>Care Services |
|----------------------------------------------------------------------------------------------------|-------------------------------------------------------------|-------|----------|--------|----------------|-------------------------|
| Locations of Care:                                                                                      |                                                             |       |          |        |                |                         |
| Location                                                                                                | Q-Code                                                      | Days  | Patients | Un-Dup | Deaths         |                         |
| Home                                                                                                    | Q5001                                                       | 3,913 | 25       | 24     | 4              |                         |
| Sea Girt ILF(1)                                                                                         | Q5001                                                       | 58    | 0        | 0      | 1              |                         |
| Total: Q5001                                                                                            |                                                             | 3,971 | 25       | 24     | 5              |                         |
| Geraldine Ford LTC/NSF(3)                                                                               | Q5003                                                       | 100   | 1        | 1      | 0              |                         |
| Sunnydale LTC(3)                                                                                        | Q5003                                                       | 139   | 1        | 1      | 0              |                         |
| Total: Q5003                                                                                            |                                                             | 239   | 2        | 2      | 0              |                         |
| Pickens                                                                                                 | Q5004                                                       | 15    | 1        | 1      | 0              |                         |
| Total: Q5004                                                                                            |                                                             | 15    | 1        | 1      | 0              |                         |
| Lehigh Valley Inp Hospice(6)                                                                            | Q5006                                                       | 38    | 0        | 0      | 0              |                         |
| Total: Q5006                                                                                            |                                                             | 38    | 0        | 0      | 0              |                         |
| Grand Totals:                                                                                           |                                                             | 4,263 | 28       | 27     | 5              |                         |

Run the report again for each Level of Care separately.

#### D6 DC by Location and Level of Care/Days

Go to **Billing > Hospice LOC Report** or press the **Alter** button if running from Report Groups.

This report will be run once per Level of Care, changing the Level of Care in between each run.

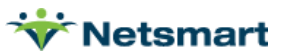

#### General Options tab:

Report Sequence: Patient

**Selection Type**: All or select specific Unit(s) if needed.

Report Detail: leave unchecked

Billing Period: Custom

**Custom Date Selection:** Agency Fiscal Year

#### Hospice Insurance Type: All

Level of Care: uncheck All and select Routine, Respite, Inpatient or Continuous.

Unit: leave All checked

Report Type: All Records

Export Report: unchecked

More Options tab:

**Only Discharged Patients**: must be checked.

Show Location of Care Totals: must be checked

Part 1

| Report Sequence:                                                                                                   | Selection Type         | e:                              | Report Detail:                                                       |
|----------------------------------------------------------------------------------------------------|------------------------|---------------------------------|----------------------------------------------------------------------|
| Patient                                                                                                    | CAI                    | C Insurance                     | Diag/Cert Detail                                                     |
| C LOC                                                                                                    | Patient     Onit       | C Fin-Class                     | ☐ Location Detail ☐ Charge Detail                                    |
|                                                                                                    |                        |                                 |                                                                      |
| Billing Period:                                                                                                    |                        | Custom Date S                   | election:                                                            |
| Billing Period:                                                                                                    | 2020                   | From: 1/1/2020                  | Gelection:                                                           |
| Billing Period:<br>Custom • (<br>Hospice Insurance<br>All •                                                        | 2020                   | Custom Date S<br>From: 1/1/2020 | Report Type:                                                         |
| Billing Period:<br>Custom                                                                                          | 2020 <b>-</b><br>Type: | Custom Date S<br>From: 1/1/2020 | Report Type:<br>All Records<br>Exceptions Found                      |
| Billing Period:<br>Custom                                                                                          | 2020 🗲                 | Custom Date S<br>From: 1/1/2020 | Report Type:<br>All Records<br>C Exceptions Found<br>C Ready To Bill |
| Billing Period:<br>Custom<br>Hospice Insurance<br>All<br>Level of Care:<br>All:<br>Routine Hor<br>Financial Class: | 2020 Sype:             | Custom Date S<br>From: 1/1/2020 | Report Type:<br>All Records<br>C Ready To Bill<br>Export Report      |

| ₩ Hospice LOC Report - D6 DC                                                                                                    | by Location Routine/Days                                                                                                    |
|----------------------------------------------------------------------------------------------------|----------------------------------------------------------------------------------------------------|
| General Options More Options<br>Additional Reporting Options:<br>Only Patients with Missing LOC<br>Only Discharged Patients<br>Only Patients Admitted in Select Month<br>Only Patients with Unbilled Period Chgs<br>Only Evaluate Primary Insurance | <ul> <li>Fail if Prior Month Bill Not Paid</li> <li>Fail Certs Without All Docs Received</li> <li>Fail if UnVerified Visits Found</li> <li>Warn if Ins Not Hospice Bill Method</li> </ul> |
| Include Sequester % in Billed Amount                                                                                                    |                                                                                                    |
| Sub-Report Options:<br>C No Sub-Reports<br>C Hospice CAP Reporting<br>C Locations of Care<br>C Clinical Group Totals<br>Show Sub-Report Detail                                                                                                    | LOC Employee:                                                                                                    |
| 🛕 Preview 🥥 Print                                                                                                    | ?                                                                                                    |

Press **Preview** and use the "Locations of Care" totals on the last page of the report and use the Deaths and Live-Disch Totals and the Days listed.

Run the report again for each Level of Care separately.

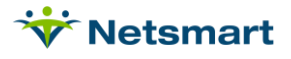

| 4/21/2021 2:21:26 PM<br>LOC Sequence<br>Custom date selection<br>Routine Home Care | D6 DC by<br>All:1/1/20   | D6 DC by Location Routine<br>All:1/1/2020 To:12/31/2020 |                           | ) [<br>                                                                               | Only<br>pice Care S                                                                    | ly Page 1<br>ce Care Services |                   |
|------------------------------------------------------------------------------------|--------------------------|---------------------------------------------------------|---------------------------|---------------------------------------------------------------------------------------|----------------------------------------------------------------------------------------|-------------------------------|-------------------|
| Routine Home Care                                                                  |                          |                                                         |                           |                                                                                       |                                                                                        |                               |                   |
| Patients:34                                                                        | Avg-Days: 96             |                                                         |                           | Tot-Bill-Am                                                                           | it: 575,548.32                                                                         | 2 Tot-Da                      | ays: 3249         |
| Grand Totals:                                                                      |                          |                                                         |                           | Tot-Bill-Am<br>Tot-SIA-Am<br>Tot-MD-Am<br>Tot-Late-Am<br>Tot-Late-Day:<br>Note: Amoun | nt: 575,548.32<br>nt: 0.00<br>nt: 225.00<br>nt: 359,937.87<br>s: 2741<br>ts Above Incl | 2 Tot-Da<br>7<br>ude Seque    | ays: 3249<br>ster |
| Locations of Care:                                                                 |                          |                                                         |                           |                                                                                       |                                                                                        |                               |                   |
| Location<br>Home<br>Sea Girt ILF(1)<br>Total: Q5001                                | Q-Code<br>Q5001<br>Q5001 | Days<br>2,809<br>143<br>2,952                           | Patients<br>22<br>0<br>22 | Un-Dup<br>10<br>0<br>10                                                               | Deaths Lin<br>11<br>1<br>12                                                            | ve-Disch<br>4<br>0<br>4       |                   |
| Beehive Home ALF(2)<br>Total: Q5002                                                | Q5002                    | 117<br><b>117</b>                                       | 1<br>1                    | 0<br>0                                                                                | 1<br>1                                                                                 | 0<br>0                        |                   |
| Cumberland SNF(4)<br>Total: Q5004                                                  | Q5004                    | 177<br><b>177</b>                                       | 1<br>1                    | 0<br>0                                                                                | 1<br>1                                                                                 | 0<br>0                        |                   |
| Neptune Valley Hospital(5)<br>Total: Q5005                                         | Q5005                    | 1                                                       | 0<br>0                    | 0<br>0                                                                                | 0<br>0                                                                                 | 0<br>0                        |                   |
| Lehigh Valley Inp Hospice(6)<br>Total: Q5006                                       | Q5006                    | 1                                                       | 0<br><b>0</b>             | 0<br>0                                                                                | 1<br>1                                                                                 | 0<br>0                        |                   |
| Long Branch Hospice RF(10)<br>Total: Q5010                                         | Q5010                    | 1<br>1                                                  | 0<br><b>0</b>             | 0<br>0                                                                                | 0<br>0                                                                                 | 0<br>0                        |                   |
| Grand Totals:                                                                      |                          | 3,249                                                   | 24                        | 10                                                                                    | 15                                                                                     | 4                             |                   |

#### **D7 Admits by Primary Diagnosis**

Go to **Billing > Hospice LOC Report** or press the **Alter** button if running from Report Groups.

General Options tab:

Hospice LOC Report - D7 Admits by Primary DX Report Sequence: Patient General Options More Options Selection Type: All or select Report Sequence: Selection Type: Report Detail: specific Unit(s) if needed. 🖸 All Patient Detail C Insurance Patient Diag/Cert Detail C Fin-Class C Patient 🔽 Location Detail Report Detail: leave unchecked C LOC C Unit 🗖 Charge Detail Billing Period: Custom Billing Period: Custom Date Selection: From: 1/1/2020 ▼ To: 12/31/2020 ▼ Custom 2020 🚔 • Custom Date Selection: Agency **Fiscal Year** Hospice Insurance Type: Report Type: -Hospice Insurance Type: All All: 🔽 All Records C Exceptions Found Level of Care: Level of Care: All C Ready To Bill All: 🔽 -Unit: All Unit: Export Report -All: 🔽 🔲 Create/Fix LOC Charges Report Type: All Records Export Report: unchecked ? Review Serint 20

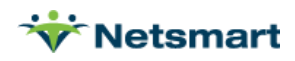

#### More Options tab:

Only Patients Admitted in Select Month: must be checked.

Show Clinical Group Totals: must be checked

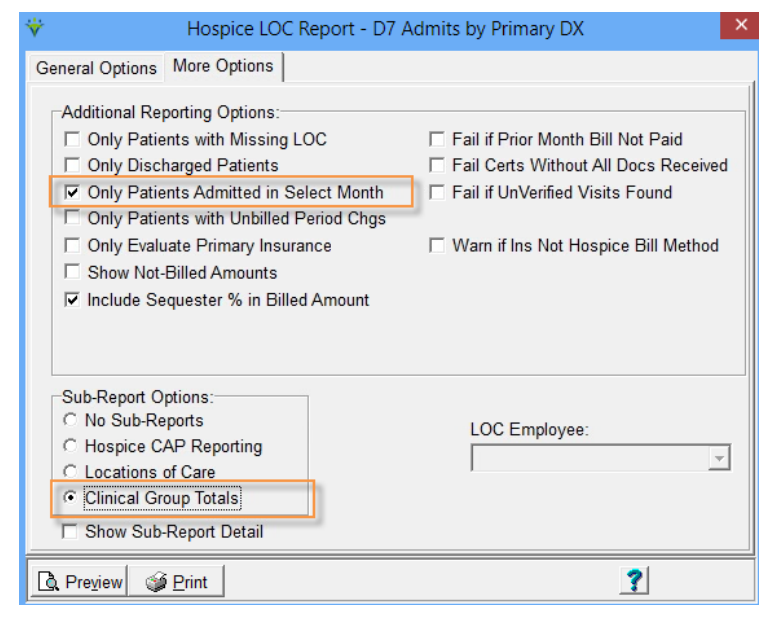

Press **Preview** and go to the "Locations of Care" totals on the last pages of the report and use Un-Dup Totals for each Diagnosis group (it will be necessary to manually add numbers for listed clinical groups to correspond to the groupings required for the survey).

| 4/21/2021 2:34:57 PM                                                  | 07 Admits b | ov Primar    | v DX/Davs |        |           | P             | ag€  |
|-----------------------------------------------------------------------|-------------|--------------|-----------|--------|-----------|---------------|------|
| Patient Sequence<br>Custom date selection<br>* Admitted-Within-Period | All:1/1/2   | 020 To:12/31 | 1/2020    | ŀ      | lome & Ho | spice Care Se | rvic |
| Clinical Groups:                                                      |             |              |           |        |           |               |      |
| Clinical-Group                                                        | Q-Code      | Days         | Patients  | Un-Dup | Deaths I  | Live-Disch    |      |
| Long Branch Hospice RF(10)                                            | Q5010       | 4            | 0         | 0      | 0         | 0             |      |
| Lehigh Valley Inp Hospice(6)                                          | Q5006       | 6            | 0         | 0      | 0         | 0             |      |
| Home                                                                  | Q5001       | 310          | 1         | 1      | 0         | 0             |      |
| Total:                                                                |             | 320          | 1         | 1      | 0         | 0             |      |
| Home                                                                  | Q5001       | 41           | 1         | 1      | 0         | 0             |      |
| Long Branch Hospice RF(10)                                            | Q5010       | 1            | 0         | 0      | 1         | 0             |      |
| Home                                                                  | Q5001       | 8            | 0         | 0      | Ó         | 0             |      |
| Long Branch Hospice RF(10)                                            | Q5010       | 2            | 0         | 0      | 0         | Ō             |      |
| Home                                                                  | Q5001       | 70           | 2         | 2      | 0         | 0             |      |
| Total: C00-C14                                                        |             | 122          | 3         | 3      | 1         | 0             |      |
| Home                                                                  | Q5001       | 261          | 1         | 1      | 0         | 0             |      |
| Total: C40-C41                                                        |             | 261          | 1         | 1      | 0         | 0             |      |
| Sunnydale LTC(3)                                                      | Q5003       | 92           | 1         | 1      | 0         | 0             |      |
| Total: C43-C44                                                        |             | 92           | 1         | 1      | 0         | 0             |      |
| Home                                                                  | 05001       | 255          | 0         | 0      | 0         | 0             |      |
| Long Branch Hospice RE(10)                                            | 05010       | 5            | õ         | õ      | õ         | õ             |      |
| Home                                                                  | Q5001       | 9            | õ         | 0      | 0         | õ             |      |
| Neptune Valley Hospital(5)                                            | Q5005       | 4            | ō         | 0      | 0         | 0             |      |
| Home                                                                  | 05001       | 71           | 2         | 2      | 0         | 0             |      |
| Total: C50-C50                                                        |             | 344          | 2         | 2      | 0         | 0             |      |
| Ocean Regional Hospital                                               | Q5005       | 1            | 0         | 0      | 1         | 0             |      |
| Home                                                                  | Q5001       | 287          | 1         | 1      | 0         | 0             |      |
| Total: C76-C80                                                        | 1           | 288          | 1         | 1      | 1         | 0             |      |
| Lehigh Valley Inp Hospice(6)                                          | Q5006       | 38           | 0         | 0      | 0         | 0             |      |
| Home                                                                  | Q5001       | 196          | 2         | 2      | 1         | 0             |      |
| Orange County Hospital                                                | Q5005       | 2            | 0         | 0      | 0         | 0             |      |
| Geraldine Ford LTC/NSF(3)                                             | Q5003       | 86           | 0         | 0      | 0         | 0             |      |
| Home                                                                  | Q5001       | 20           | 1         | 1      | 0         | 0             |      |
| Neptune Valley Hospital(5)                                            | Q5005       | 2            | 0         | 0      | 0         | 0             |      |
| Home                                                                  | Q5001       | 60           | 0         | 0      | 0         | 0             |      |
| Neptune Valley Hospital(5)                                            | Q5005       | 4            | 0         | 0      | 0         | 0             |      |
| Home                                                                  | Q5001       | 1            | 0         | 0      | 0         | U             |      |
| Sunnydale LTC(3)                                                      | Q5003       | 4/           | 0         | 0      | 0         | U             |      |
| Total: C7A-C7A                                                        | 105003      | 470          | 4         | 4      | 1         | 0             |      |
| ioun cra-cra                                                          |             | 410          | -         | -      |           |               |      |
| Home<br>Total: D10-D36                                                | Q5001       | 42           | 1         | 1      | 0         | 0             |      |

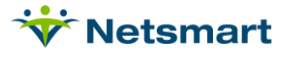

# D7 Discharges by Primary Diagnosis/Days

Go to Charge > Hospice LOC Report or press the Alter button if running from Report Groups.

| General Options tab:                                                                            | Hospice LOC Report - D7 D0                                                                                                    | C by Primary DX/Days                                                                                                    |
|-------------------------------------------------------------------------------------------------|----------------------------------------------------------------------------------------------------|----------------------------------------------------------------------------------------------------|
| Report Sequence: Patient                                                                        | General Options More Options                                                                                                    |                                                                                                    |
| <b>Selection Type</b> : All or select specific Unit(s) if needed.                               | Report Sequence:     Selection Type:     All C Insu     C Patient C Fin-                                                                                                    | Image: Class       Report Detail:         Class       Image: Class                                                                                 |
| Report Detail: leave unchecked                                                                  | C LOC C Unit                                                                                                    | 🗖 Charge Detail                                                                                                    |
| Billing Period: Custom                                                                          | Billing Period:<br>Custom V 2020 S From:                                                                                                    | m Date Selection:<br>1/1/2020 To: 12/31/2020 T                                                                                                    |
| Custom Date Selection: Agency<br>Fiscal Year                                                    | Hospice Insurance Type:                                                                                                    | Report Type:                                                                                                    |
| Hospice Insurance Type: All                                                                     | Level of Care:                                                                                                    | C Exceptions Found                                                                                                    |
| Level of Care: leave All checked.                                                               |                                                                                                    | C Ready To Bill                                                                                                    |
| Unit: leave All checked                                                                         |                                                                                                    | Create/Fix LOC Charges                                                                                                    |
| Report Type: All Records                                                                        | D Preview Se Print                                                                                                    | 2                                                                                                    |
| Export Report: unchecked                                                                        |                                                                                                    |                                                                                                    |
| More Options tab:                                                                               | Hospice LOC Peport - D7 D                                                                                                    | C by Primary DY/Days                                                                                                    |
| Only Discharged Patients: must<br>be checked.<br>Show Clinical Group Totals: must<br>be checked | General Options More Options<br>Additional Reporting Options:<br>Only Patients with Missing LOC<br>Only Discharged Patients<br>Only Patients Admitted in Select Month<br>Only Patients with Unbilled Period Chgs | <ul> <li>□ Fail if Prior Month Bill Not Paid</li> <li>□ Fail Certs Without All Docs Received</li> <li>□ Fail if UnVerified Visits Found</li> </ul> |
|                                                                                                 | Conty Evaluate Primary Insurance Sub-Report Options:                                                                                                    | Warn if Ins Not Hospice Bill Method                                                                                                    |
|                                                                                                 | No Sub-Reports     Hospice CAP Reporting     Locations of Care     Clinical Group Totals     Show Sub-Report Detail                                                                                              | LOC Employee:                                                                                                    |
|                                                                                                 | Review Print                                                                                                    | ?                                                                                                    |
| Press Preview and go to the "Locatio                                                            | ns of Care" totals on the last pages                                                                                                    | of the report and use the                                                                                                    |

Press **Preview** and go to the "Locations of Care" totals on the last pages of the report and use the Deaths and Live-Disch Totals for each Diagnosis group (it will be necessary to manually add numbers for the listed clinical groups to correspond to the groupings required for the survey). Report the Days for the associated groups.

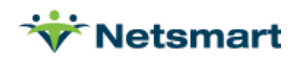

4/21/2021 2:53:25 PM

Patient Sequence Custom date selection

#### D7 DC by Primary DX Unit:1/1/2020 To:12/31/2020

F Discharged-Only Home & Hospice Care S Hospice Unit

| Clinical Groups:                     |                      |        | 1        |          |        |        |            |
|--------------------------------------|----------------------|--------|----------|----------|--------|--------|------------|
| Clinical-Group                       |                      | Q-Code | Days     | Patients | Un-Dup | Deaths | Live-Disch |
| Home<br>Lobich Valley Inn Hospice(6) |                      | 05006  | 103      | 0        | 0      |        | 0          |
| Home                                 | iney inp (tospice(0) | 05001  | 16       | 1        | 1      | 0      | 0          |
| 1                                    | Total:               |        | 122      | i        | 1      | ľ      | 0          |
| Lehigh Valley Inp Hospice(6)         |                      | Q5006  | 3        | 0        | 0      | 1      | 0          |
| Home                                 |                      | Q5001  | 36       | 0        | 0      | 0      | 0          |
| Long Bran                            | ICN HOSPICE RF(10)   | Q5010  | 1        | 0        | 0      | 0      | 0          |
| Home                                 | Total: B25-B34       | 00001  | 99<br>99 | 1        | 1      | 1      | 0          |
| Long Branch Hospice PE(10)           |                      | 05010  | 1        | 0        | 0      | 1      | 0          |
| Home                                 |                      | 05001  | 8        | ő        | ő      | 0      | ő          |
| Long Bran                            | ch Hospice RF(10)    | Q5010  | 2        | ŏ        | õ      | Ő      | õ          |
| Home                                 |                      | Q500 i |          | -        |        | Ū      | Ū          |
|                                      | Total: C00-C14       |        | 12       | 1        | 1      | 1      | 0          |
| Ocean Re                             | gional Hospital      | Q5005  | 1        | 0        | 0      | 1      | 0          |
| Home                                 |                      | 05001  | 287      | 1        | 1      | 0      | 0          |
| I                                    | Total: C76-C80       |        | 288      | 1        | 1      | 1      | U          |
| Home                                 |                      | Q5001  | 107      | 1        | 1      | 2      | 0          |
| Orange County Hospital               |                      | Q5005  | 2        | 0        | 0      | 0      | 0          |
| Home                                 |                      | 05001  | 20       | 1        | 1      | Û      | Ō          |
|                                      | Total: C7A-C7A       |        | 129      | 2        | 2      | 2      | 0          |
| Lehigh Valley Inp Hospice(6)         |                      | Q5006  | 2        | 0        | 0      | 1      | 0          |
| Home                                 |                      | Q5001  | 122      | 0        | 0      | 0      | 0          |
| Lehigh Valley Inp Hospice(6)         |                      | Q5006  | 25       | 0        | 0      | 0      | 0          |
| Home                                 |                      | Q5001  | 4/       | 0        | 0      | 0      | 0          |
| Lenign valley inp Hospice(6)         |                      | Q5006  | 4        | 0        | 0      | 0      | 0          |
| Sea GITTLF(1)                        |                      | 05001  | 20       | 0        | 0      | 0      | 0          |
| Home Q                               |                      | 05006  | 20       | 1        | 1      | 0      | 0          |
| Homo O5(                             |                      | 05000  | 02       |          | 0      | 0      | 1          |
| Nentune Valley Hospital(5) 05005     |                      | 05005  | 52       | 0        | 0      | 0      |            |
| Home OS001                           |                      | 154    | 1        | 1        | 0      | ő      |            |
| 1                                    | Total: D00-D09       |        | 553      | 2        | 2      | 1      | 1          |
| Home                                 |                      | 05001  | 52       | 1        | 1      | 1      | 0          |
|                                      | Total: G20-G26       |        | 52       | 1        | 1      | 1      | 0          |
| Home                                 |                      | Q5001  | 323      | 1        | 1      | 0      | 1          |
|                                      | Total: 120-125       |        | 323      | 1        | 1      | 0      | 1          |

#### **E1 Volunteers**

Contact Clinical Support for a Custom Report if volunteer hours are tracked there.

#### **E2** Bereavement Services

Contact Clinical Support for a Custom Report if bereavement services are tracked there.

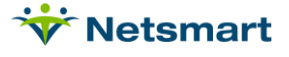

#### F1c Visits by Discipline

Go to **Stats > Services Provided** or press the **Alter** button if running from Report Groups.

| General Options tab:                         | 👻 Statistical A                                                                                                    | nalvsis - F1c Visits by            | Discipline                                             | ×                                                 |  |
|----------------------------------------------|----------------------------------------------------------------------------------------------------|------------------------------------|--------------------------------------------------------|---------------------------------------------------|--|
| Report Sequence: County                      | General Options More Options                                                                                                    |                                    |                                                        |                                                   |  |
| Selection Type: All                          | Report Sequence:<br>C Insurance C Municipality                                                                                                    | Selection Type:<br>• All Records   | Care Type:                                             |                                                   |  |
| <b>Billed/Not-Billed:</b> All-Chgs           | C Doctor C Finance-Cls<br>C Employee C Primary Dx<br>C Unit C Program                                                                                                    | C Insurances<br>C Units<br>C Teams | Speech The     Occupation     Medical So     Home Heal | erapy =<br>nal Therapy<br>cial Service<br>th Aide |  |
| Report Detail: Modality-Detail checked       | C Modality       C Level of Care       C Charges       Image: C Medicati         Image: C County       C Referrals       Image: C Referrals       Image: C Referrals         C Gross and Time:       C Billed/Not-Billed:       C Referrals |                                    |                                                        | ion Administration                                |  |
| Top Sequence: None                           | Actual Amount      Billed Amou                                                                                                    | nt C Billed                        | C Not-Billed @                                         | All-Chgs                                          |  |
| Charge Date Selection:<br>Agency fiscal year | Report Detail:<br>☐ Modality-Detail ☐ Patie<br>☐ Modality-Summary ☐ Diag                                                                                                    | it ☐ Charge<br>osis-Group ☐ Age    |                                                        | None     Insurance     Unit                       |  |
| Date Type: Charge Date                       | Charge Date Selection:                                                                                                    | Date Type:                         |                                                        | Report Type:<br>Report                            |  |
| Report Type: Report                          | C Export                                                                                                    |                                    |                                                        |                                                   |  |
|                                              | Review Serint                                                                                                    |                                    |                                                        | ?                                                 |  |

Press **Preview** and use the numbers in the Actual-Qty field for the associated discipline being reported for the survey.

| 4/20/2021 1:55:00 PM<br>Modality Sequence<br>Actual-Gros/Time<br>Selected Charge Dates | F1c Visits by Discipline<br>Units From: 1/1/2020 To: 12/31/2020 |              |            | All-Ch<br>Home<br>Hospi | igs<br>e & Hospice (<br>ice Unit | Page 1<br>Care Services |            |  |
|----------------------------------------------------------------------------------------|-----------------------------------------------------------------|--------------|------------|-------------------------|----------------------------------|-------------------------|------------|--|
|                                                                                        | Patients                                                        | Gross        | Net        | Allowance               | Time                             | Billed-Qty              | Actual-Qty |  |
| Chaplain                                                                               | 1                                                               | 0.00         | 0.00       | 0.00                    | 2.00                             | 1                       | 1          |  |
| CNA                                                                                    | 1                                                               | 45.00        | 45.00      | 0.00                    | 1.00                             | 1                       | 1          |  |
| Continuous Care                                                                        | 3                                                               | 8,131.20     | 3,075.49   | 5,055.71                | 46.20                            | 5                       | 5          |  |
| Home Health Aide                                                                       | 17                                                              | 5,610.00     | 467.50     | 4,955.50                | 131.75                           | 60                      | 60         |  |
| Inpatient                                                                              | 8                                                               | 54,126.25    | 55,336.13  | -1,209.88               | 0.00                             | 53                      | 53         |  |
| LPN                                                                                    | 2                                                               | 320.00       | 0.00       | 320.00                  | 5.73                             | 2                       | 2          |  |
| Medical Social Services                                                                | 6                                                               | 2,244.00     | 0.00       | 2,244.00                | 14.00                            | 12                      | 12         |  |
| Non-Billable                                                                           | 8                                                               | 1,884.69     | 1,151.18   | 733.51                  | 32.25                            | 0                       | 0          |  |
| PPS Initial/Final                                                                      | 1                                                               | 0.00         | 5,585.45   | 0.00                    | 0.00                             | 0                       | 0          |  |
| Occupational Therapy                                                                   | 1                                                               | 384.00       | 0.00       | 0.00                    | 2.00                             | 4                       | 4          |  |
| Overhead Charge                                                                        | 1                                                               | 29.62        | 0.00       | 29.62                   | 0.00                             | 1                       | 1          |  |
| Palliatve Care Services                                                                | 7                                                               | 563.16       | 948.86     | -385.70                 | 18.73                            | 11                      | 11         |  |
| Pharmacy                                                                               | 7                                                               | 558.89       | 318.87     | 240.02                  | 0.00                             | 90                      | 90         |  |
| Physical Therapy                                                                       | 1                                                               | 235.00       | 0.00       | 0.00                    | 0.50                             | 1                       | 1          |  |
| Physician                                                                              | 2                                                               | 330.00       | 330.00     | 0.00                    | 1.50                             | 2                       | 2          |  |
| Respite                                                                                | 8                                                               | 5,400.00     | 12,893.72  | -7,493.72               | 0.00                             | 27                      | 27         |  |
| Room and Board                                                                         | 9                                                               | 49,231.33    | 19,338.33  | 14,195.00               | 108.00                           | 295                     | 295        |  |
| Routine                                                                                | 38                                                              | 970,250.00   | 782,597.55 | 187,357.45              | 0.00                             | 3881                    | 3881       |  |
| Skilled Nursing                                                                        | 31                                                              | 53,131.00    | 15,706.00  | 33,355.00               | 388.94                           | 291                     | 290        |  |
| Supplies                                                                               | 1                                                               | 3.30         | 0.00       | 3.30                    | 0.00                             | 2                       | 2          |  |
| Grand Totals:                                                                          | 153                                                             | 1,152,477.44 | 897,794.08 | 239,399.81              | 752.60                           | 4739                    | 4738       |  |

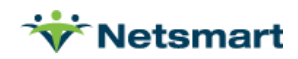

Per the Maryland Health Care Commission general instructions, selected data from the Medicare Cost Report is requested for Part II of the survey.

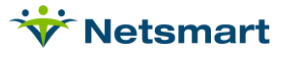